令和6年5月10日 札幌市立東園小学校 校長 岡田 美樹

1年生の保護者の皆様

# 端末のWi-Fi 接続と接続テストのお願い

(本紙は、学校ホームページ「東園 I C T 活用」にカラー版があります。)

端末持ち帰りに向け、接続テストを行います。御家庭で端末に Wi-Fi を接続していただき、クラスルーム へのコメント投稿(接続テスト)を行います。御協力よろしくお願いします。

### 1. パスワードを入力してログインし、(別紙 アカウントシート参照) Wi-Fi をつなげる

設定には東園小学校のホームページにある「東園 ICT 活用」内にあります「家庭の Wi-Fi に接続する方法」を御参照ください。

※学校の端末を持ち帰らない御家庭にも接続テストをお願いしております。Google アカウントでログイ ンして、Google ブラウザの右上にある から選択、または Google Classroom と入力して検索し、 Classroom のページを表示させてください。

## 2. スタート画面の下のバーにある、Google Classroom(黒板の中に人のマーク)を選択

すでに Google Chrome のウィンドウを開いている場合、 うまく切り替わらないことがあります。その場合は、ウィ ンドウをすべて右上の×ボタンなどで閉じていただいてか ら、行ってください。

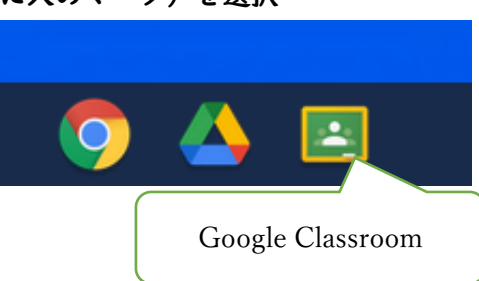

3. 表示されているクラスルームの中から、お子さんの学級を選択

#### 4. コメントを入力

「クラスに知らせたいことを入力」の下に、今回のテストで投稿する場所だとわかる担任からの投稿があ ります。その下の方に「クラスのコメントを追加…」と書いた場所があります。そこに「つながりました。」 などのコメントを入力して投稿してください。

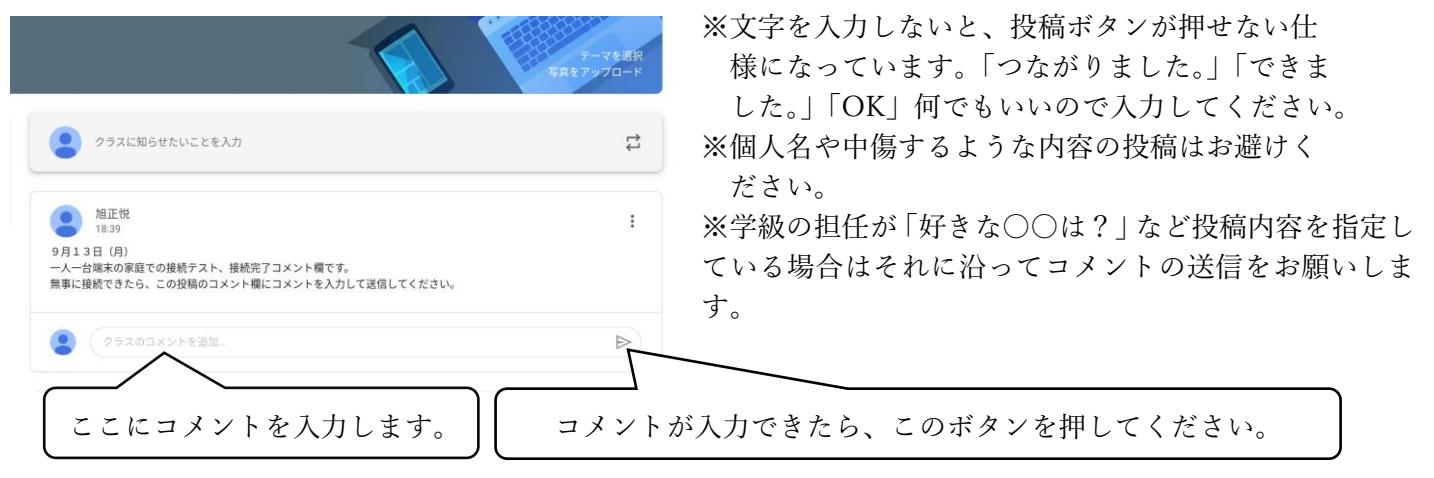

#### 5. 電源を切る

端末のモニターを閉じてから、再び開けていただきパスワード入力画面に戻り、画面の左下にある「①(終 了 電源ボタン)」を押して電源を切ります。次回の登校時に袋やバッグに入れて持ってきてください。 ※電源の切り方は複数あります。別の方法で電源を切っていただいてもかまいません。

※接続テスト終了後は電源を切り、用途外の使用はしないでください。

# 6. 接続ができなかった場合

次回の登校時に、連絡帳にその旨を記載して担任まで御提出ください。後日、担当より連絡させていただき ます。

# 御協力ありがとうございました。